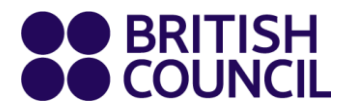

## **MyClass booking instructions**

Step 1: Click on "book" at the bottom left corner or click on the icon above the lesson topic

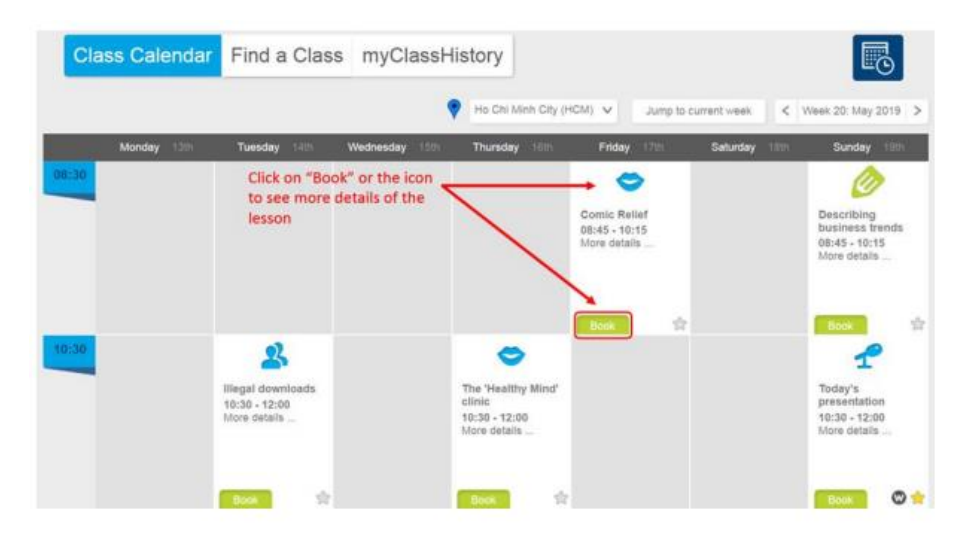

Tip: the different colours of the icons represent different types of lessons.

purple is for academic English 🛍 blue is for speaking 🖉 green is for writing

Step 2: A small window pops up including class information and lesson summary, click on "Book Now" to register for the lesson, or click on "Close" to go back to the main screen.

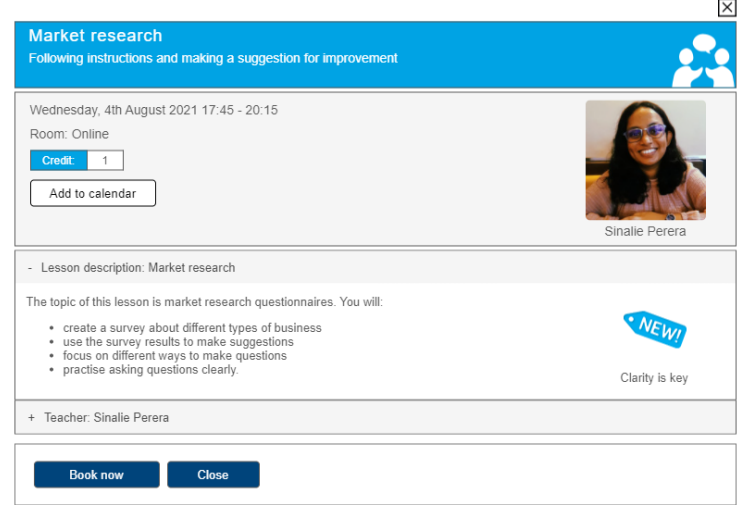

Tip: Use our guide on learning objectives to help you choose the best lesson for you

After booking, you can click on the mySchedule location to see the list of upcoming lessons.

| Your next class is in 2 day(s), 16 hour(s), and 24 minute(s). |               |                    |               |        |      |  |  |  |
|---------------------------------------------------------------|---------------|--------------------|---------------|--------|------|--|--|--|
| Date                                                          | Time          | Lesson             | Teacher       | Centre | Room |  |  |  |
| 12.05.2019                                                    | 08:45 - 10:15 | Virtual investment | Preston Dukes | HCM    | 6    |  |  |  |
| 25.05.2019                                                    | 08:45 - 10:15 | The good life      | Sam Stokes    | HCM    | 8    |  |  |  |

## **MyClass cancellation instructions**

## **OPTION 1: CANCEL THE CLASS FROM MYSCHEDULE**

Step 1: Click on the lesson's name.

| Your next class is in 2 day(s), 16 hour(s), and 24 minute(s). |               |                    |               |        |      |  |  |
|---------------------------------------------------------------|---------------|--------------------|---------------|--------|------|--|--|
| Date                                                          | Time          | Lesson             | Teacher       | Centre | Room |  |  |
| 12.05.2019                                                    | 08:45 - 10:15 | Virtual investment | Preston Dukes | HCM    | 6    |  |  |
| 25.05.2019                                                    | 08:45 - 10:15 | The good life      | Sam Stokes    | HCM    | 8    |  |  |

**Step 2:** A small window will appear as below. Click on "Cancel booking" to cancel the class or click on "Back To mySchedule" at the bottom left corner to go back to the list of upcoming lessons.

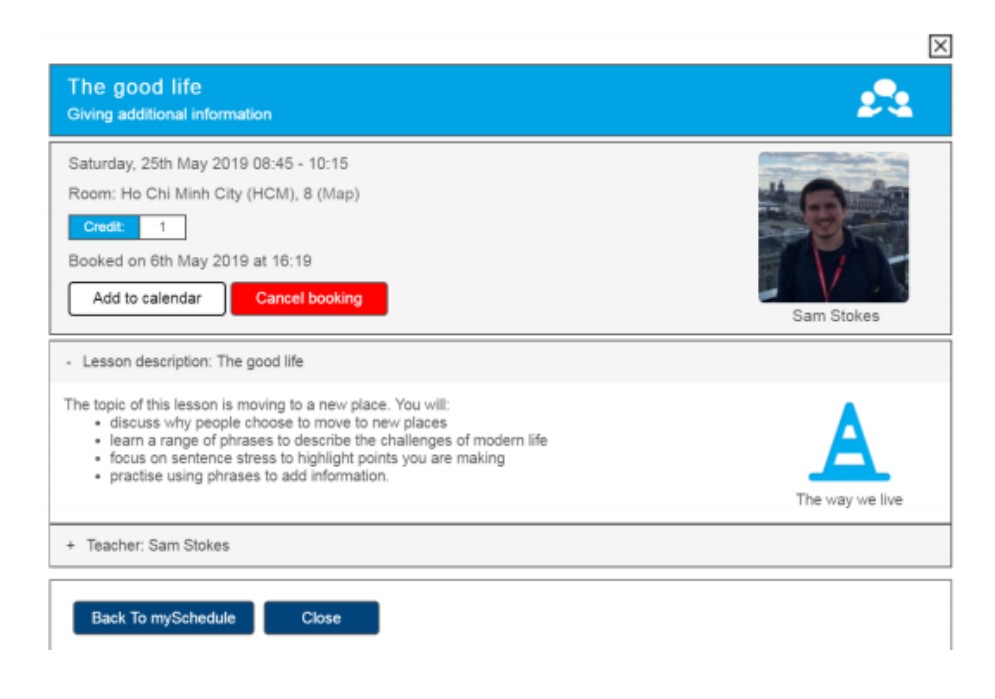

## **OPTION 2: CANCEL THE LESSON FROM MYDASHBOARD**

Step 1: Click on "booked" on the lesson you want to cancel.

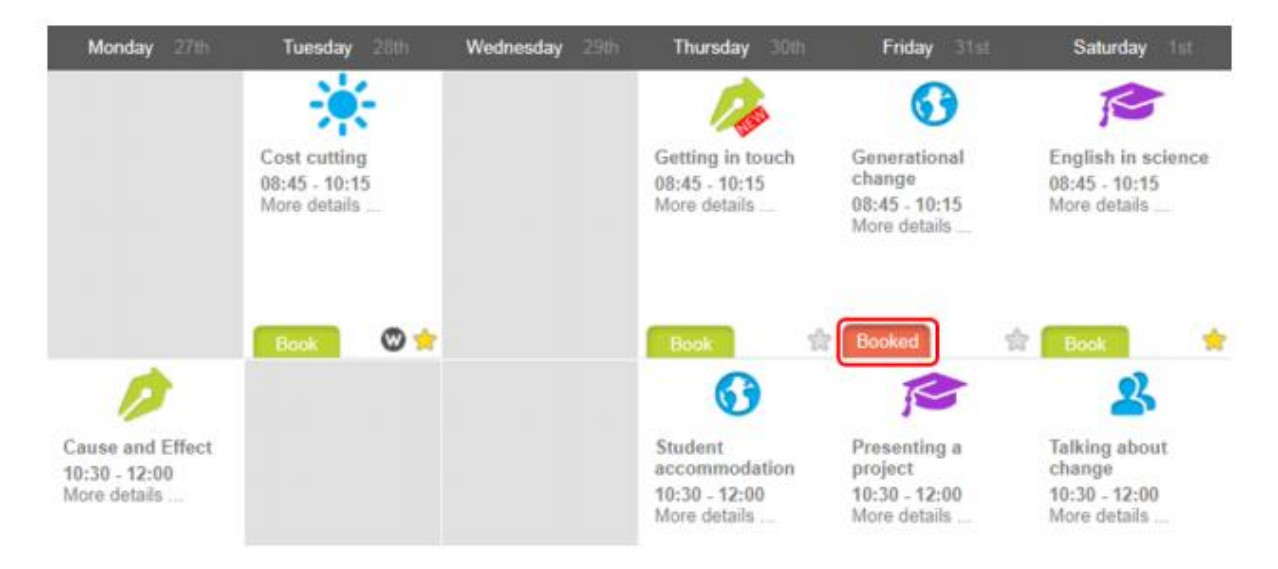

Step 2: A small window will appear just as illustrated in Option 1. Click on "Cancel booking" to

cancel the class or click on "Check mySchedule" at the bottom left corner to see the list of upcoming lessons.

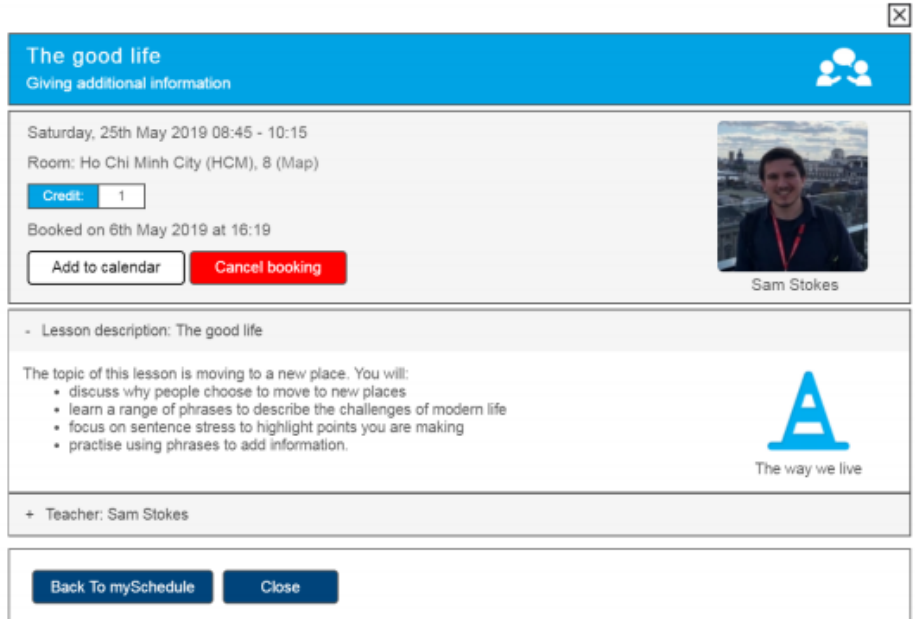

**Note:** The lesson credit will not be returned when a booking is cancelled less than 24 hours before the lesson begins. Please refer to myClass policies for more information.